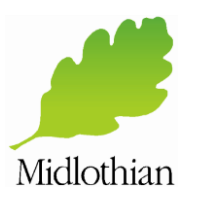

### **ADSELFSERVICE**

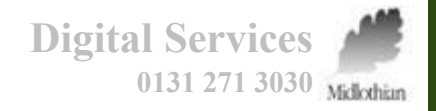

#### **Enrolment**

| Synttps://pye.midlot                                                                                                    |                                                                                                    |
|----------------------------------------------------------------------------------------------------|----------------------------------------------------------------------------------------------------|
| Midlothian         Digital Services provides this self service mechanism to unlock or reset your Council Network Account password.         Please Note: You must have previously enrolled to be able to use the service.         Sign in | Change Password<br>Change your current domain password.                                                                                                    |
| 1       User Name:         Password:                                                                                                    | Domain Password Policy Requirements <ul> <li>The minimum password length is</li> <li>Welcome! This portal offers you the power of password self-service!</li> <li>Your password must contain an up</li> <li>Password self-service: Reset password yourself when you forget it. Don't wait for the Digital Services</li> <li>Self-service Account Unlock: Unlock the computer when you are locked out of it.</li> <li>Enroll now to enjoy these been for Section 1.</li> <li>Confirm New Password :</li> </ul> <li>Change Password :</li> |

Open Internet Explorer and browse to https://edadm01.mgfl.net:9888/showLogin.cc

- 1. Enter your user name and password
- 2. Click Login

A pop-up window will appear. Click on the blue **Click Here** hyperlink.

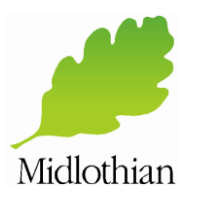

## **ADSELFSERVICE**

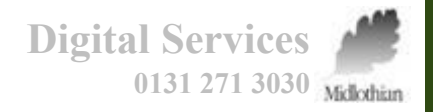

#### **Enrolment**

Digital Services would prefer staff to enrol with a mobile phone number (work or personal) as this minimises the risk of attackers guessing the answers to the Security Questions. If you are happy to do this, please proceed below.

If you do not have a mobile phone, or if you don't wish to enter a personal mobile number, proceed to the next page.

Please note: This mobile number will <u>only</u> be visible to few senior members of Digital Services.

| ¢              | 🛞 🏂 https://edadm01.mgfl.net.988 🔎 = 🚔 🖒 🏂 ManageEngine - ADSelfSer 🗴 | - D ×<br>命☆◎ ◎        |
|----------------|-----------------------------------------------------------------------|-----------------------|
| M              | idlothian Mekome, pamelatest                                          | Search Employee       |
|                | Change Password Enrolment                                             | <li>() Help</li>      |
| L              | User Registration                                                     |                       |
|                | Security Questions Venification Code                                  |                       |
|                | Register Your Mobile Number(s)                                        |                       |
| $\overline{2}$ | +44 00000000000000000000000000000000000                               |                       |
| $\smile$       |                                                                       |                       |
|                | 3 Enrol                                                               |                       |
| 1.             | Click on the Verification tab                                         |                       |
| 2.             | Enter your <b>mobile number</b> – Overtype the 44 in the first        | t box with 44 and in  |
|                | the next box drop the 0 from your usual mobile number                 |                       |
| 2              | Click Ennel will and a maggage informing you that                     | way have an acarfully |

3. Click **Enrol** - you will see a message informing you that you have successfully registered for AD Self Service

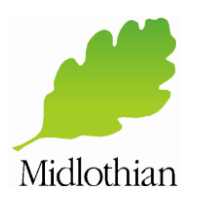

# **ADSELFSERVICE**

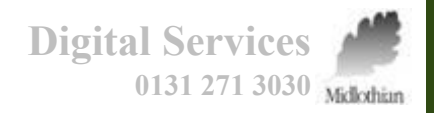

#### **Enrolment**

Please note: You will not see this page, nor do you need to complete this information if you selected to enroll with a mobile phone number.

- 1. Click the **Security Questions** tab at the top
- 2. Enter and confirm answers to all 5 Security Questions – note all answers are case sensitive.
- 3. Click **Enroll** when that is done
- 4. You will see a message informing you that you have successfully registered for AD Self Service

| ter - Spender | Indian Inconstruction Man     |                                      |                                                                           | - 0 ×    |
|---------------|-------------------------------|--------------------------------------|---------------------------------------------------------------------------|----------|
| 🔿 💁 H         | ttps://pye.midlot 🔎 🔻         | 🖴 🕈 🏂 ADSelfService                  | ×                                                                         | 6 🕁 🥸    |
| e 11 1        | · Welcom                      | e, Account Test 5                    | 1. 1.                                                                     |          |
| lidioth       | ian 🌈 👘                       | <u>n</u>                             |                                                                           |          |
| Change Pas    | sword Enrollmen               | t                                    |                                                                           |          |
|               |                               |                                      |                                                                           |          |
| lser Reg      | istration                     | $\sim$                               |                                                                           | (?) Help |
| e informatio  | i you provide nere will be us | ed to auto                           | empt to reset your password or unlock your account.                       |          |
| Verification  | Code Security Quest           | ions                                 |                                                                           |          |
| You shoul     | d only complete the secur     | ity questions if you do not posses   | ss a mobile phone, or do not wish to provide your personal mobile number. |          |
|               |                               |                                      |                                                                           |          |
| Length Sp     | ecification                   | (r) chould be 2 characters and maxis | num allowed is 255 sharestore                                             |          |
| - me m        | inimum length of the answer   | (s) should be 3 characters and maxin | num anowed is 200 characters                                              |          |
| Register Y    | our Security Question & /     | Answer                               |                                                                           |          |
| Question:     | What was your dream job a     | as a Child ?                         |                                                                           |          |
|               | •••••                         | •••••                                |                                                                           |          |
| Ouestion:     | Who was your favourite Te     | acher at School ?                    |                                                                           |          |
|               | •••••                         |                                      |                                                                           |          |
|               |                               |                                      | $\sim$                                                                    |          |
| Question:     | What is your most memora      | ble holiday destination ? 🛛 🗸        | (2)                                                                       |          |
|               | •••••                         |                                      |                                                                           |          |
|               |                               |                                      | •                                                                         |          |
| Question:     | Where were you on the 1st     | January 2000 ?                       |                                                                           |          |
|               |                               | ••••••                               |                                                                           |          |
| Question      | What / Where was your first   | t Concert ?                          |                                                                           |          |
| question      |                               |                                      | •                                                                         |          |
|               |                               |                                      |                                                                           |          |
|               | Hide Answer(s)                |                                      |                                                                           |          |
|               |                               |                                      | $\frown$                                                                  |          |
|               |                               |                                      |                                                                           |          |
|               |                               |                                      | Enroll                                                                    |          |
|               |                               |                                      | $\sim$                                                                    |          |